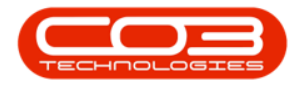

# SERVICE

## **CALLS - ITEMS ISSUED HISTORY REPORT**

The **Items Issued History Report** displays all part issues and returns against a serial number or functional location that is linked to the call.

**Ribbon Access:** Service > Calls

| <b>• •</b> | ▼     BP0: Version 2.5.0.4 - Example Company v2.5.0.0     □     □     □     □     □     □     □     □     □     □     □     □     □     □     □     □     □     □     □     □     □     □     □     □     □     □     □     □     □     □     □     □     □     □     □     □     □     □     □     □     □     □     □     □     □     □     □     □     □     □     □     □     □     □     □     □     □     □     □     □     □     □     □     □     □     □     □     □     □     □     □     □     □     □     □     □     □     □     □     □     □     □     □     □     □     □     □     □     □     □     □     □     □     □     □     □     □     □     □     □     □     □ |                                                                                                    |           |  |  |  |  |  |  |  |
|------------|----------------------------------------------------------------------------------------------------|----------------------------------------------------------------------------------------------------|-----------|--|--|--|--|--|--|--|
|            | Equipment / Locations Contract Finance / HR                                                                                                    | Inventory Maintenance / Projects Manufacturing Procurement Sales Service Reporting                                                                                | Utilities |  |  |  |  |  |  |  |
| Tech Map   | Scheduling Current Tech<br>Activity Site Exceptions                                                                                                    | Call Requests Work Orders Service<br>Requests WIP Max My Work Orders My Work Orders   Call Requests Work Orders Service<br>Requests My Work Orders My Work Orders |           |  |  |  |  |  |  |  |
|            | Technical                                                                                                    | Process 🔺 Ticketing 🖌 Open W                                                                                                    |           |  |  |  |  |  |  |  |

- 1. The *Call Listing* screen will be displayed.
- 2. Select the *Site* and *Status*.
  - The example has *Durban* as ite and the *New* status selected
- Click on the *row* of the *call* you wish to generate an items issued history report for.
- 4. Click on the *Print* button to display a list of *Report Options*.
- 5. Click on *Items Issued*.

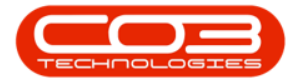

### Calls - Items Issued History Report

|                         |                    | 1                | Call Li             | sting - BPO: Version 2.                              | 5.0.7 - Example Compa | ny v2.5.0.7  |                                     |                   | _ <b>D</b> X |
|-------------------------|--------------------|------------------|---------------------|------------------------------------------------------|-----------------------|--------------|-------------------------------------|-------------------|--------------|
| Home Equip              | ment / Location    | is Contract F    | Finance / HR. Inv   | entory Maintenance /                                 | Projects Manufacturin | g Procurem   | ent Sales Service Reporting         | Utilities         | _ & ×        |
| Add     Edit     25/07/ | ′2021 ▼<br>′2022 ▼ | Refresh My Calls | Save L Works Save F | ayout 🥵 My Call<br>baces 🗸 🤹 Assign<br>ilter 🎦 Start | Close Complete Ho     | old Pending  | Release Print Reports               |                   |              |
| Maintain 🔺              | Sta                | te               | _⊿ Forma            | t 🔺 Work 🔺                                           | Proc                  | ess 🕂        | Call Report                         |                   | ~            |
| Find Filt               | er                 | ag a column he   |                     |                                                      |                       |              | Items Issued 🗲                      |                   | 5            |
| 2                       |                    | CallReference    | CallDate            | CallState                                            | Technician            | CallTime     | Descriptio Delivery Report          |                   | ypeDes       |
|                         |                    | V +D:            | -                   | (D)                                                  | 1 <b>0</b> ¢          | * <b>D</b> : | Service History - S                 | erial No. branch0 | 1            |
| Information             | No Of Calls        | ► E CN000530     | 1 18/01/2022        | Awaiting Acceptance                                  | Julanda Kessler       | 12:59:13     | Replace p Customer Service          | History           | Requ         |
| 🗸 🖉 Durban              | 32 Å               | E CN0005300      | 0 18/01/2022        | Awaiting Acceptance                                  | Julanda Kessler       | 12:51:45     | Printer dis WO Report - WO G        | ode WO0006253     | air          |
| New                     | 25                 | ± CN0005299      | 9 18/01/2022        | Awaiting Acceptance                                  | Julanda Kessler       | 12:44:53     | Paper keeps on jamming in machine   | ITS               | IT-Support   |
| In Progress             | 0                  |                  | 4 26/10/2021        | Awaiting Acceptance                                  | Julanda Kessler       | 08:00:00     | 2MS - 2 month service               | SM                | Scheduled I  |
| Hold                    | 3                  |                  | 3 22/10/2021        | Awaiting Acceptance                                  | Julanda Kessler       | 08:00:00     | BathBinMaint - Bathroom Bin Mainten | a SM              | Scheduled I  |
| Complete                | 3                  |                  | 2 16/10/2021        | UnAssigned                                           |                       | 08:00:00     | 2MS - 2 month service               | SM                | Scheduled I  |
| O Closed                | 0                  | E CN0005290      | 0 15/10/2021        | UnAssigned                                           |                       | 08:00:00     | BathBinMaint - Bathroom Bin Mainten | a SM              | Scheduled I  |
| O Al                    | 32                 |                  | 9 08/10/2021        | UnAssigned                                           |                       | 08:00:00     | BathBinMaint - Bathroom Bin Mainten | a SM              | Scheduled I  |
| 👻 💽 Pretoria            | 0                  |                  | B 01/10/2021        | UnAssigned                                           |                       | 08:00:00     | BathBinMaint - Bathroom Bin Mainten | a SM              | Scheduled I  |
| New                     | 0                  | E CN000528       | 7 24/09/2021        | UnAssigned                                           |                       | 08:00:00     | BathBinMaint - Bathroom Bin Mainten | a SM              | Scheduled I  |
| In Progress             | 0                  |                  | 5 17/09/2021        | UnAssigned                                           |                       | 08:00:00     | BathBinMaint - Bathroom Bin Mainten | a SM              | Scheduled I  |
| (b) Hold                | 0                  |                  | 5 16/09/2021        | Awaiting Acceptance                                  | Theo Peterson         | 08:00:00     | Tier - Commercial Tier Test         | INST              | Installation |
| () Pending              | 0                  |                  | 4 15/09/2021        | UnAssigned                                           |                       | 08:00:00     | 2MS - 2 month service               | SM                | Scheduled I  |
| Complete                | 0                  |                  | 3 10/09/2021        | UnAssigned                                           |                       | 08:00:00     | BathBinMaint - Bathroom Bin Mainten | a SM              | Scheduled I  |
| O Al                    | 0                  |                  | 2 03/09/2021        | UnAssigned                                           |                       | 08:00:00     | BathBinMaint - Bathroom Bin Mainten | a SM              | Scheduled I  |
| - O Cape Town           | 0                  |                  | 1 27/08/2021        | UnAssigned                                           |                       | 08:00:00     | BathBinMaint - Bathroom Bin Mainten | a SM              | Scheduled I  |
| New                     | 0                  |                  | 0 26/08/2021        | UnAssigned                                           |                       | 08:00:00     | 2MS - 2 month service               | SM                | Scheduled I  |
| In Progress             | 0                  |                  | 9 20/08/2021        | UnAssigned                                           |                       | 08:00:00     | BathBinMaint - Bathroom Bin Mainten | a SM              | Scheduled I  |
| (b) Hold                | 0                  |                  | 8 17/08/2021        | UnAssigned                                           |                       | 08:00:00     | 2MS - 2 month service               | SM                | Scheduled I  |
| Pending                 | 0                  | E CN000527       | 7 17/08/2021        | UnAssigned                                           |                       | 08:00:00     | Tier - Commercial Tier Test         | INST              | Installation |
| Complete                | 0                  |                  | -                   |                                                      |                       |              |                                     |                   |              |
| Closed                  | 0                  | Count:           | 25                  |                                                      |                       |              |                                     |                   |              |
|                         | U +                |                  |                     |                                                      |                       |              |                                     |                   |              |

- 6. When you receive the *Report Generation* message to confirm;
  - Do you want to print the items issued report CN[number]?
- 7. Click on Yes.

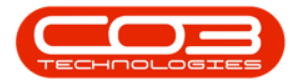

### Calls - Items Issued History Report

|                                                   |                                |      |                | Call Lis     | ting - BPO: Version 2.5                                  | .0.7 - Example Compan  | y v2.5.0.7                           |                                        |              | _            |
|---------------------------------------------------|--------------------------------|------|----------------|--------------|----------------------------------------------------------|------------------------|--------------------------------------|----------------------------------------|--------------|--------------|
| Home Equi                                         | ipment / Locations             | s    | Contract Finan | ce / HR Inve | ntory Maintenance / F                                    | Projects Manufacturing | Procureme                            | nt Sales Service Reporting             | Jtilities    | _ & x        |
| Add     Edit     25/07       Maintain     4     4 | 7/2021 ▼<br>//2022 ▼ F<br>Stat | Refr | Default 🗹      | Workspa      | yout 🥵 My Call<br>aces 🔻 🤹 Assign<br>ter 🍄 Start<br>Work | Close Complete Hold    | Pending                              | Release Print Reports                  |              | ~            |
| Eind Eind                                         | ter                            |      |                |              |                                                          |                        |                                      |                                        |              |              |
|                                                   |                                |      | CallReference  | CallDate     | CallState                                                | Technician             | CallTime                             | Description                            | CallType     | CallTypeDes  |
|                                                   |                                |      | all c          | -            | (D)                                                      | (Dr                    | alle.                                | (D)                                    | dir.         | alle a       |
| Information                                       | No Of Calls                    | 1÷   |                | 10/01/2022   | Augilian Association                                     | Julanda Kasalas        | 12-50-12                             | Deplese each is meant fould.           | - <b>D</b> D | Dante Demu   |
| 👻 💽 Durban                                        | 32 🔺                           | 1    |                | 10/01/2022   | Awaiting Acceptance                                      | Julanua Kessier        | 12:59:15                             | Replace part - current faulty          | PK           | Parts Requ   |
| New                                               | 25                             | -    | E CN0005300    | 18/01/2022   | Awaiting Acceptance                                      | Julanda Kessler        | 12:51:45                             | Printer displaying error code          | REP          | Repair       |
| In Progress                                       | 0                              | -    |                | 18/01/2022   | Awaiting Acceptance                                      | Julanda Kessler        | 12:44:53                             | Paper keeps on jamming in machine      | ITS          | IT-Support   |
| 🕗 Hold                                            | 3                              | -    |                | 26/10/2021   | Awaiting Acceptance                                      | Julanda Kessler        | 08:00:00                             | 2MS - 2 month service                  | SM           | Scheduled I  |
| Pending                                           | 1                              | -    |                | 22/10/2021   | Awaiting Acceptance                                      | Julanda Kessler        | 08:00:00                             | BathBinMaint - Bathroom Bin Maintena   | SM           | Scheduled I  |
| Complete                                          | 3                              |      |                | 16/10/2021   | UnAssigned                                               |                        | 08:00:00                             | 2MS - 2 month service                  | SM           | Scheduled I  |
| Closed                                            | 0                              |      |                | 15 Report Ge | eneration 🚽                                              | 6                      | × •                                  | BathBinMaint - Bathroom Bin Maintena   | SM           | Scheduled I  |
|                                                   | 32                             |      |                | 08           |                                                          | 100                    | 00                                   | BathBinMaint - Bathroom Bin Maintena   | SM           | Scheduled I  |
| 👻 💽 Pretoria                                      | 0                              |      | 01             | Ľ.           | L                                                        | 00                     | BathBinMaint - Bathroom Bin Maintena | SM                                     | Scheduled I  |              |
| New                                               | 0                              | 1    |                | 24 Do you w  | ant to print the items is                                | sued report CN0005301? | po                                   | BathBinMaint - Bathroom Bin Maintena   | SM           | Scheduled I  |
| In Progress                                       | 0                              |      |                | 17           |                                                          |                        | 00                                   | BathBinMaint - Bathroom Bin Maintena   | SM           | Scheduled I  |
| (b) Hold                                          | 0                              | 1    |                | 16           |                                                          | (                      | 00                                   | Tier - Commercial Tier Test            | INST         | Installation |
| Pending                                           | 0                              |      | E CN0005284    | 15           |                                                          | res <u>N</u> o         | 00                                   | 2MS - 2 month service                  | SM           | Scheduled I  |
| Complete                                          | 0 0                            |      | E CN0005283    | 10/09/2021   | UnAssigned                                               |                        | 08:00:00                             | BathBinMaint - Bathroom Bin Maintena   | SM           | Scheduled I  |
| Closed                                            | 0                              | Ŀ    | E CN0005282    | 03/09/2021   |                                                          |                        | 08:00:00                             | BathBinMaint - Bathroom Bin Maintena   | SM           | Scheduled    |
|                                                   | 0                              |      | E CN0005281    | 27/08/2021   | UnAssigned                                               |                        | 08-00-00                             | BathBinMaint - Bathroom Bin Maintena   | SM           | Scheduled    |
| Cape Town                                         | 0                              | -    | E CN0005280    | 26/08/2021   | UnAssigned                                               |                        | 08-00-00                             | 2MS - 2 month cervice                  | SM           | Scheduled I  |
| In Program                                        | 0                              | -    | E CN0005230    | 20/00/2021   | UnAssigned                                               |                        | 00.00.00                             | PathDiaMaiat Dathsaan Dia Maintana     | CM           | Cabadulad    |
| O Hold                                            | 0                              | -    |                | 20/08/2021   | UnAssigned                                               |                        | 08:00:00                             | bathbiriMaint - bathroom biri Maintena | 5141         | Scheduled    |
| A Pending                                         | 0                              | -    |                | 17/08/2021   | Unassigned                                               |                        | 08:00:00                             | ZMS - 2 month service                  | 21MI         | Scheduled    |
| Complete                                          | 0                              |      | E CN0005277    | 17/08/2021   | Unassigned                                               |                        | 08:00:00                             | Her - Commercial Her Test              | INST         | Installation |
| O Closed                                          | 0                              | П    | Count: 25      |              |                                                          |                        |                                      |                                        |              |              |
| O Al                                              | 0 +                            | 4    |                |              |                                                          |                        |                                      |                                        |              |              |
| ana Mindawa -                                     |                                |      |                |              |                                                          |                        | Here & Juleanda                      | V 21/01/2022 Version - 2.5.0.7         |              |              |

- 8. The Items Issued History will display in the *Report Preview* screen.
- From this screen you can make cosmetic changes to the document, as well as *Save*, *Zoom*, *Add a Watermark*, *Export* or *Email* the Items Issued History.
- 10. Click on *Close* to return to the *Call List* screen.

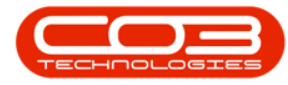

#### Calls - Items Issued History Report

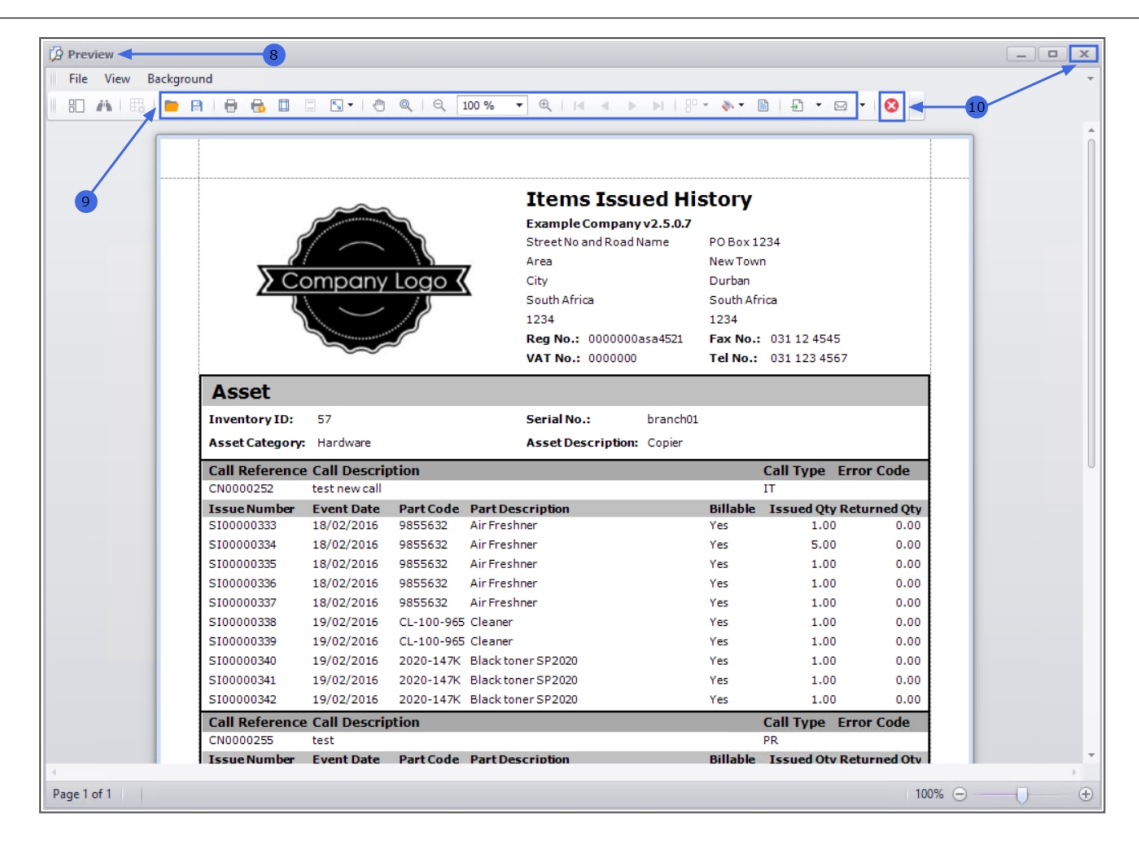

MNU.122.030